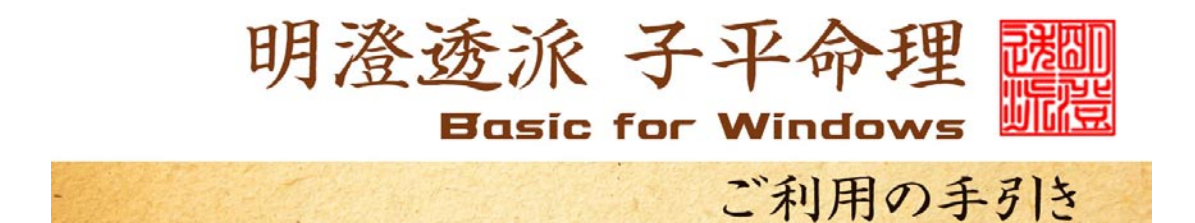

セットアップ

- ▲ 子平BasicのCDを、PCのCDスロットにセットします。
- 2 デスクトップ(Windowsの初期画面)にある、[マイ コンピュータ]というアイ コンをWクリックし、開いたら、[CDドライブ]又は[DVDドライブ]という アイコンをWクリックしてください。
- 3 CDの中に[子平Basic]というフォルダが在りますので、右クリックし、
  ウインドが開いたら[コピー]を左クリックしてください。
- 4 デスクトップに戻り、任意の場所で右クリックし、[貼り付け]を左クリックし ます。するとデスクトップ上に[子平Basic]というフォルダが置かれます。
- 5 [子平Basic]をWクリックすると、ウインドが開き、中にある[Shihe i-Basic]というアイコンを右クリックし、ウインドが開いたら、[ショートカットの作成]を左クリックします。出来上がった[Shihei-Basicへのショートカット]を右クリックし、[切り取り]を左クリックします。次にデスクトップに戻って、任意の場所で右クリックし、[貼り付け]を左クリックします。
- 6 デスクトップに出来上がった[Shihei-Basicへのショートカット] をWクリックすれば、いつでも[子平Basic]が起動します。

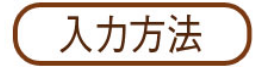

ソフトが起動すると次の画面が表示されます。

| 掌瑛 IDNO.0810 | <<<  | 子平命理                    | >>>        |      |
|--------------|------|-------------------------|------------|------|
| 生年元号         |      |                         |            |      |
| *明治:M 大正:T   | 昭和:S | 平成:H                    | 西暦: A(前:B) | 名簿:L |
|              |      | 泪左·N                    |            |      |
|              |      | 5月11-11                 |            |      |
|              |      |                         |            |      |
|              |      |                         |            |      |
|              |      |                         |            |      |
|              |      | F                       |            |      |
|              |      | <u>    L    MEN</u> U:¥ |            |      |

元号を選び、生年月日時を入力します。

この時、アルファベットは大文字で入力する必要があります。

小文字モードになっている場合は、Shiftキーを押しながら操作してください。

大文字モードで固定した場合は、[Shift]+[Caps]キーを一回押しておきます。

掌瑛 IDNO.0810

年 = (昭和\*\* 年 ) ? 9 月 = ( 1-12 月 ) ? 10

[ MENU:¥ ]

<<< 子平命理 >>>

数字キーを使って生年月日の数字を入力します。 数字が正しく入ったら、その都度[Enter]キーを押してください。 掌瑛 IDNO.0810

<<< 子平命理 >>>

年 = (昭和米米年)?9 月 = (1-12月)?10 日 = (1-31日)?20 時 = (0-23時)?8 (0-59分)?20 時差の修正(+-\*\*分)?

氏名: 皇后陛下

< 男命:H 女命:F 占ト:B 月盤:M 年盤:Y 訂正:T 時差修正:J やりなおし:R >

数字と名前の入力が終わったら、アルファベットキーで男女の別を選びます。 男性なら[H]、女性なら[F]を押すと、画面が変わり、命式が表示されます。 この時、漢字変換モードになっていると、画面が動きません。 その場合は、[半角]キーを押して切り替えてから、キーを押してください。 時差修正が必要な場合は、[J]を押して、[+]または[-]で修正してください。 ここで、[M]を選ぶと「群式」が表示され、[Y]を選ぶと、「測局」が表示され ます。

| 昭和9年(1934) 10                       | )月20日       | 08時20分<br>咭            | 女命      | 氏名:      | 皇后陸      | 下日              |          | 年                 |         |                     |                 |
|-------------------------------------|-------------|------------------------|---------|----------|----------|-----------------|----------|-------------------|---------|---------------------|-----------------|
|                                     |             | -)                     |         | (        | +>       | 7<br>用<br><+    | +>       | <+<br>            |         |                     | 土用<br>21日       |
| 不 火 土 金 水<br>三 ○ 一 ○ ○              | < 1本<br>) 神 | 戊<br>XX <mark>抗</mark> |         | ₩<br>©   |          | ₩<br>©          | 比劫       | ₽<br>©]           | 北劫      | I                   | 1:15            |
| 干 干 干 干 干<br>一 二 三 二 二<br>支 支 支 支 支 |             | 大<br>過<br>辰            |         | 子        |          | 。<br>戊          | 喜<br>旺   | 。<br>日<br>月       | 喜<br>王  | 第<br>力<br>8         | €露<br>1日<br>∶45 |
| 令<br>6 0 8 0 (                      | -<br>) 用    | ô<br>木                 |         |          |          | XX<br>金         |          | XX<br>金           |         | 2                   | ታ冬              |
| 平弱強弱弱                               | 影 神<br>月    | 水土                     |         |          | 辛月<br>金令 | 月 火<br>計 土      |          | 火土                |         | )<br>11             | (日<br>:26       |
| 四忌喜用体                               | Ŧ           | 衰                      |         | 沐浴       |          | 養               |          | 養                 |         |                     |                 |
| 神111                                | 1 94<br>⊞   | 84<br>Z                | 74<br>丙 | 64<br>T  | 54<br>rt | 44<br>          | 34<br>唐  | 24<br><del></del> | 14<br>千 | 4<br>合实             | *               |
| ·                                   | ⊕<br>4      |                        | 0       | ХХ<br>-1 | XX<br>-1 | <sup>-</sup> XX | ×<br>0   | ©<br>3            | ×<br>0  | <sup>-</sup> ⊚<br>3 | へ<br>運<br>逆     |
| 運 水<br>正 木 身                        | 99<br>子     | 89<br>合丑               | 79<br>寅 | 69<br>合卯 | 59<br>冲辰 | 49<br>巳         | 39<br>冲午 | 29<br>未           | 19<br>申 | 9<br>合酉             | 行<br>3Y         |
| 寝 弱<br>掌瑛 IDNO.0810                 | 1∆<br>浴     | 1 <u>∧</u> :<br>帯      | 3⓪<br>禄 | 3⊚<br>旺  | 3回<br>衰  | 1∆<br>病         | 1∆<br>死  | 1▲<br>墓           | 1△<br>絶 | 0×<br>胎             | 8M              |

ここで、[C]キーを押すと画面の表示をそのまま印刷することができます。 [0]キーを押すと最初の画面に戻ります。

その他のキーは、押しても動作しません。